# Podpis Elektroniczny Instrukcja instalacji i obsługi

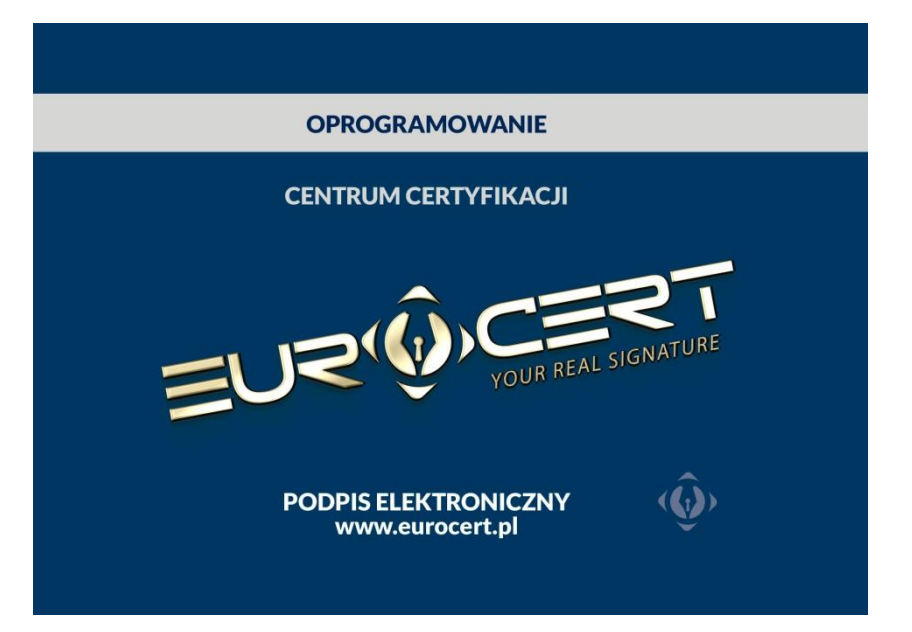

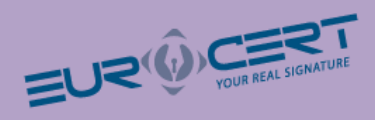

# Spis treści

| Wstęp                                            | 3  |
|--------------------------------------------------|----|
| Aktywacja usługi                                 | 3  |
| Instalacja aplikacji                             | 3  |
| Funkcje                                          | 5  |
| Instalacja certyfikatów NBP NCCERT oraz EuroCert | 7  |
| Konfiguracja programu Płatnik                    | 10 |

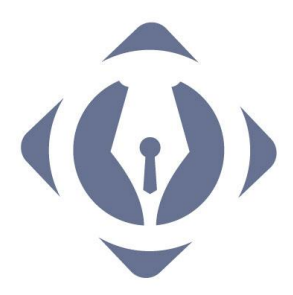

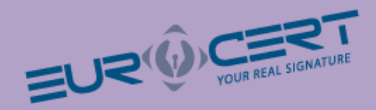

## Wstęp

Szanowny Kliencie!

EuroCert ma przyjemność przedstawić Ci niniejszą instrukcję. Załączona karta lub token USB pozwala na złożenie podpisu elektronicznego weryfikowanego certyfikatem kwalifikowanym. W niniejszym pakiecie startowym znajdują się:

- Karta mikroprocesorowa lub token USB do podpisu elektronicznego
- Płyta CD-ROM zawierająca oprogramowanie do zarządzania certyfikatem

## Aktywacja usługi

Aby móc korzystać z usługi podpisu elektronicznego wystarczy zainstalować na komputerze oprogramowanie do zarządzania certyfikatem znajdujące się na płycie.

## Instalacja aplikacji

Upewnij się, że komputer spełnia poniższe wymagania:

- System operacyjny: Zainstalowana wersja systemu MS Windows 2000, MS Windows XP, MS Windows Vista, MS Windows 7, MS Windows 8,
- Miejsce na twardym dysku 10 MB
- Pamięć RAM 256 MB

Włącz komputer, włóż do napędu CD-ROM płytę z instalatorem oprogramowania do zarządzania certyfikatem. Wybierz Uruchom: autorun.exe.

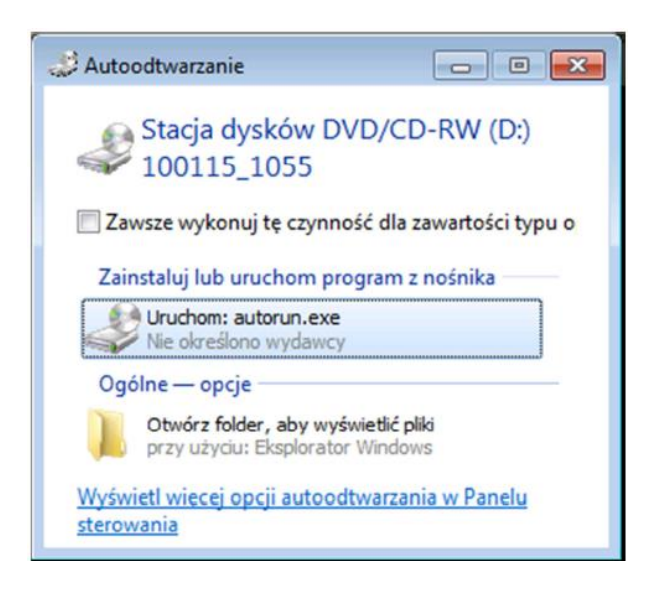

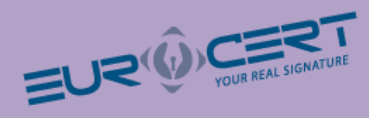

Wybierz Instaluj oprogramowanie:

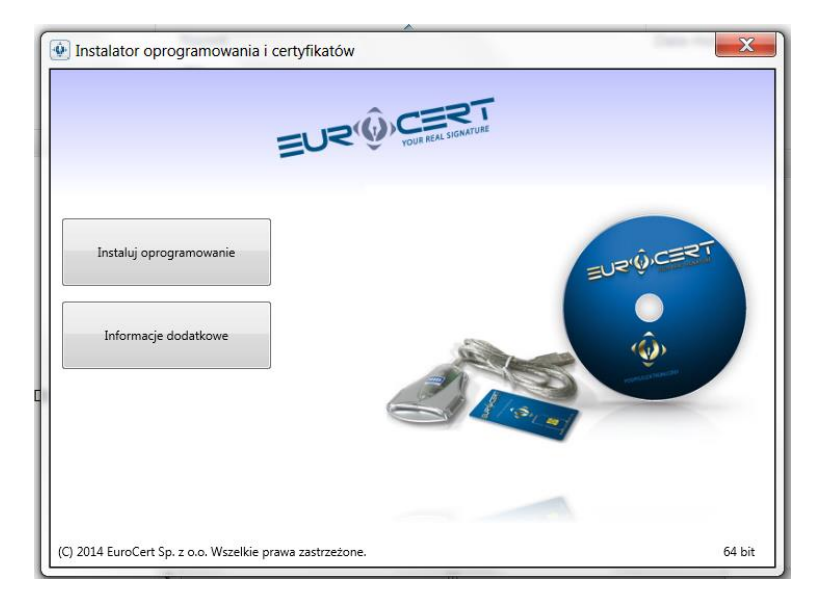

Widok instalatora programu Charismathics – naciśnij przycisk "Next"

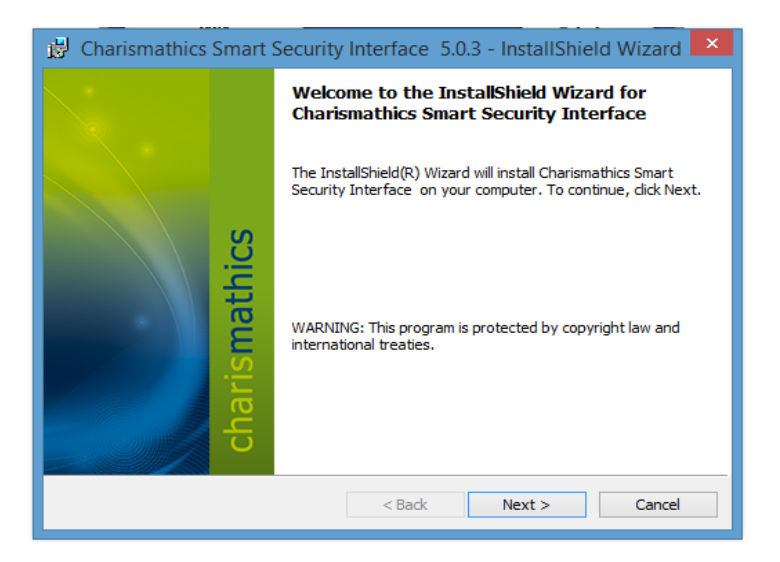

 przejść dalej – potwierdź umowę licencyjną przypisaną do karty lub tokena USB – zaznacz opcję "I accept the terms in the license agreement" – naciśnij przycisk "Next"

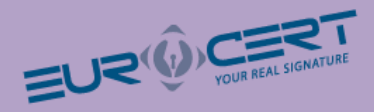

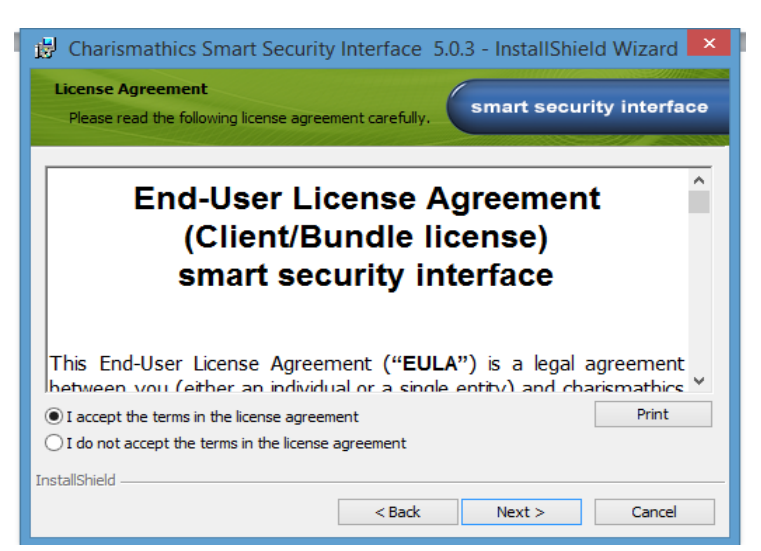

• Wybierz rodzaj instalacji – "Typical" – naciśnij przycisk "Next"

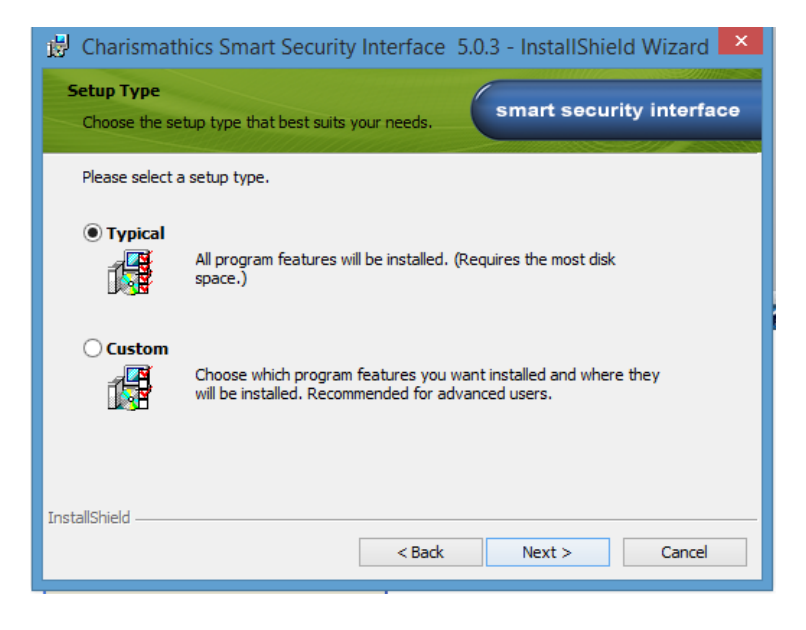

Po zakończeniu instalacji naciśnij przycisk zakończ – "Finisch"

## Funkcje

Do uruchomienia karty nie ma potrzeby podawania kodu PIN

W celu aktywowania podpisu należy umieścić kartę w czytniku oraz podpiąć czytnik ( token USB) do komputera, następnie w zakładce "Rejestruj" dokonać rejestracji podpisu.

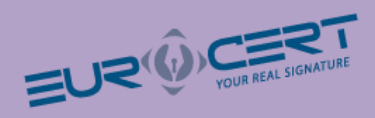

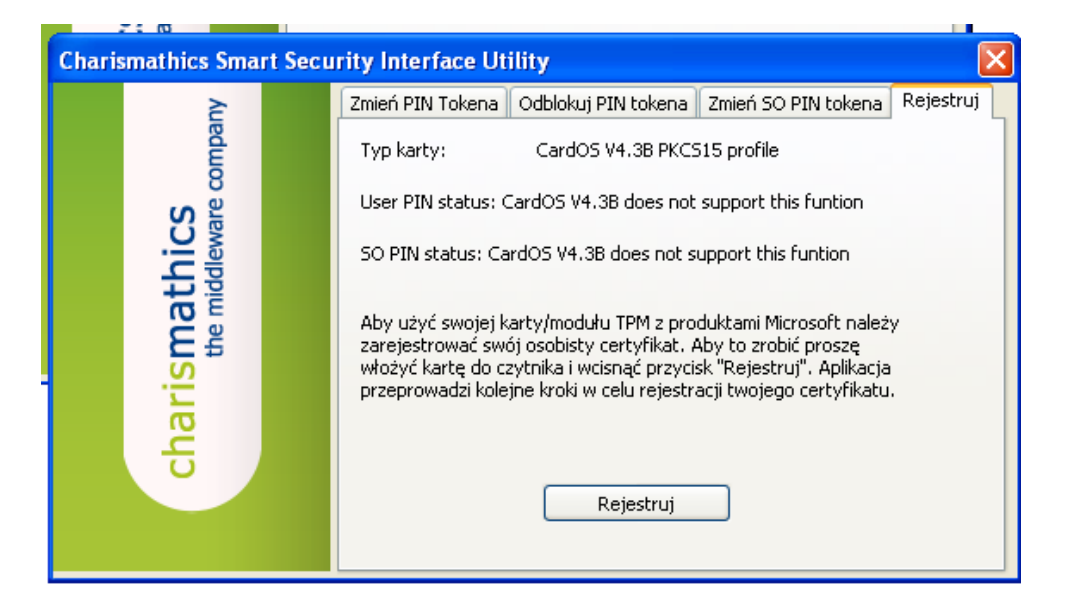

## Naciśnij przycisk "Rejestruj"

Certyfikat został poprawnie zarejestrowany w systemie. Można zamknąć oprogramowanie.

Oprogramowanie służy również do zarządzania kartą jak na przykład zmiana kodu PIN

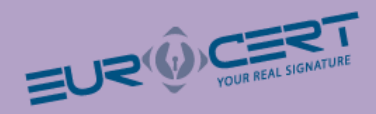

| Charismathics Smart Sec                 | urity Interface Ut                                                                                               | ility                                                                         |                     | ×         |
|-----------------------------------------|----------------------------------------------------------------------------------------------------|-------------------------------------------------------------------------------|---------------------|-----------|
| charismathics<br>the middleware company | Zmień PIN Tokena<br>Etykieta Karty:<br>Tutaj możesz zmie<br>Stary PIN:<br>Nowy PIN:<br>Potwierdź n<br>Otwierdź n | Odblokuj PIN tokena<br>nie włożono karty<br>nić PIN swojej karty.<br>owy PIN: | Zmień SO PIN tokena | Rejestruj |

Zakładkę "Odblokuj PIN tokena" używa się w momencie zablokowania kodu PIN.

Do odblokowania PIN-u służy kod PUK umieszczony z kodem PIN w bezpiecznej kopercie.

## Instalacja certyfikatów NBP NCCERT oraz EuroCert

Aby prawidłowo korzystać z podpisu elektronicznego należy zainstalować w magazynie certyfikatów systemu Windows certyfikat Narodowego Banku Polskiego oraz certyfikat EuroCert.

W tym celu z płyty zawierającej oprogramowanie należy wybrać plik z katalogu głównego:

Plik: certyfikat nccert.crt

Kreator importu certyfikatów systemu Windows uruchomi się automatycznie.

Naciśnij przycisk "Zainstaluj Certyfikat"

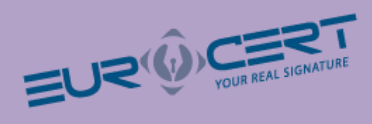

| Certyfikat                                                                                           | × |
|----------------------------------------------------------------------------------------------------|---|
| Ogólne Szczegóły Ścieżka certyfikacji                                                                |   |
| Informacje o certyfikacie                                                                            |   |
| Ten certyfikat jest przeznaczony do:<br>• Wszystkie zasady wydawania<br>• Wszystkie zasady aplikacji |   |
| Wystawiony dla: Narodowe Centrum Certyfikacji (NCCert)                                               |   |
| Wystawiony przez: Narodowe Centrum Certyfikacji (NCCert)<br>Ważny od 2009-10-26 do 2020-10-27        |   |
| Zainstaluj certyfikat Oświadczenie wystawcy                                                          |   |
| ОК                                                                                                   |   |

Następnie w ekranie "Magazyn certyfikatów" wskaż opcję "Umieść wszystkie certyfikaty w następującym magazynie". Wyświetli się okno "Wybieranie magazynu certyfikatów" wskaż "zaufane główne urzędy certyfikacji" i zatwierdź "OK"

| 🕑 🍠 Kreator importu                                                                                                    | ı certyfikatów                                                                                                    | ×                                                                                                    | ОК                                                                                                    |
|----------------------------------------------------------------------------------------------------|----------------------------------------------------------------------------------------------------|----------------------------------------------------------------------------------------------------|----------------------------------------------------------------------------------------------------|
| Magazyn certyfikatów<br>Magazyny certyfika<br>System Windows m<br>określić inną lokaliza<br>Automatyczr<br>© Umieść wszy:<br>Magazyn cel | itów to obszary systemowe, w których przechowywane są<br>oże automatycznie wybrać magazyn certyfikatów; możesz jednak<br>ację dla certyfikatu.<br>ile wybierz magazyn certyfikatów na podstawie typu certyfikatu<br>stkie certyfikaty w następującym magazynie<br>rtyfikatów:<br>Przeglądaj | Wy<br>Wyt<br>I<br>I<br>I<br>I<br>I<br>I<br>I<br>I<br>I<br>I<br>I<br>I<br>I<br>I<br>I<br>I<br>I<br>I<br>I | bieranie magazynu certyfikatów<br>bierz magazyn certyfikatów, którego chcesz użyć.<br>Osobiety<br>Zaufanie główne urzędy certyfikacj<br>Zaufani wydawcy<br>Certyfikaty niezaufane<br>Główne urzędy certyfikacji mych firm<br>Pokaż magazyny fizyczne<br>OK Anuluj |
|                                                                                                    | Dalej Anu                                                                                                    | luj                                                                                                    |                                                                                                    |

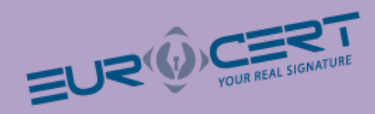

Postępuj zgodnie z poleceniami instalatora systemu Windows. Po zakończeniu wyświetli się komunikat o pomyślnym zainstalowaniu certyfikatu w systemie.

#### Instalacja certyfikatu EuroCert

Instalacja certyfikatu EuroCert przebiega podobnie jak instalacja certyfikatu NBP NCCERT.

Aby zainstalować certyfikat Centrum Certyfikacji EuroCert z płyty zawierającej oprogramowanie należy wybrać Certyfikat EuroCert. Plik **Certyfikat Eurocert\_QCA\_2014.crt** 

Kreator instalacji certyfikatów systemu Windows uruchomi się automatycznie.

Naciśnij przycisk "Zainstaluj Certyfikat"

Następnie w ekranie "Magazyn certyfikatów" wskaż opcję "Automatycznie wybierz magazyn certyfikatów na podstawie typu certyfikatu" i naciśnij "Dalej".

| Magazyn certyf                                                                                                    | i <b>katów</b><br>certyfikatów to obsz | arv systemowe w    | których przechowy  | wane sa         |
|----------------------------------------------------------------------------------------------------|----------------------------------------|--------------------|--------------------|-----------------|
|                                                                                                    |                                        | ary systemotic, it | Run yen przechowy  | mune oq         |
| System Windows może automatycznie wybrać magazyn certyfikatów; możesz jednak<br>określić inną lokalizację dla certyfikatu. |                                        |                    |                    |                 |
| Auto                                                                                                    | matycznie wybierz m                    | nagazyn certyfikat | ów na podstawie ty | /pu certyfikatu |
| 🔾 Umie                                                                                                    | ść wszystkie certyfik                  | aty w następujący  | /m magazynie       |                 |
| Mag                                                                                                    | Magazyn certyfikatów:                  |                    |                    |                 |
|                                                                                                    |                                        |                    |                    | Przeglądaj      |
|                                                                                                    |                                        |                    |                    |                 |
|                                                                                                    |                                        |                    |                    |                 |
|                                                                                                    |                                        |                    |                    |                 |
|                                                                                                    |                                        |                    |                    |                 |
|                                                                                                    |                                        |                    |                    |                 |

Postępuj zgodnie z poleceniami instalatora systemu Windows. Po zakończeniu wyświetli się komunikat o pomyślnym zainstalowaniu certyfikatu w systemie.

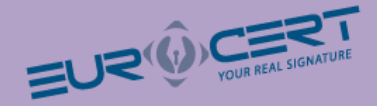

## Konfiguracja programu Płatnik

Podpis może być wykorzystywany w programie Płatnik do komunikacji z ZUSem. W celu skonfigurowania tego programu należy wykonać następujące kroki:

 Po uruchomieniu programu należy wybrać z menu Przekaz > Rejestruj certyfikat kwalifikowany.

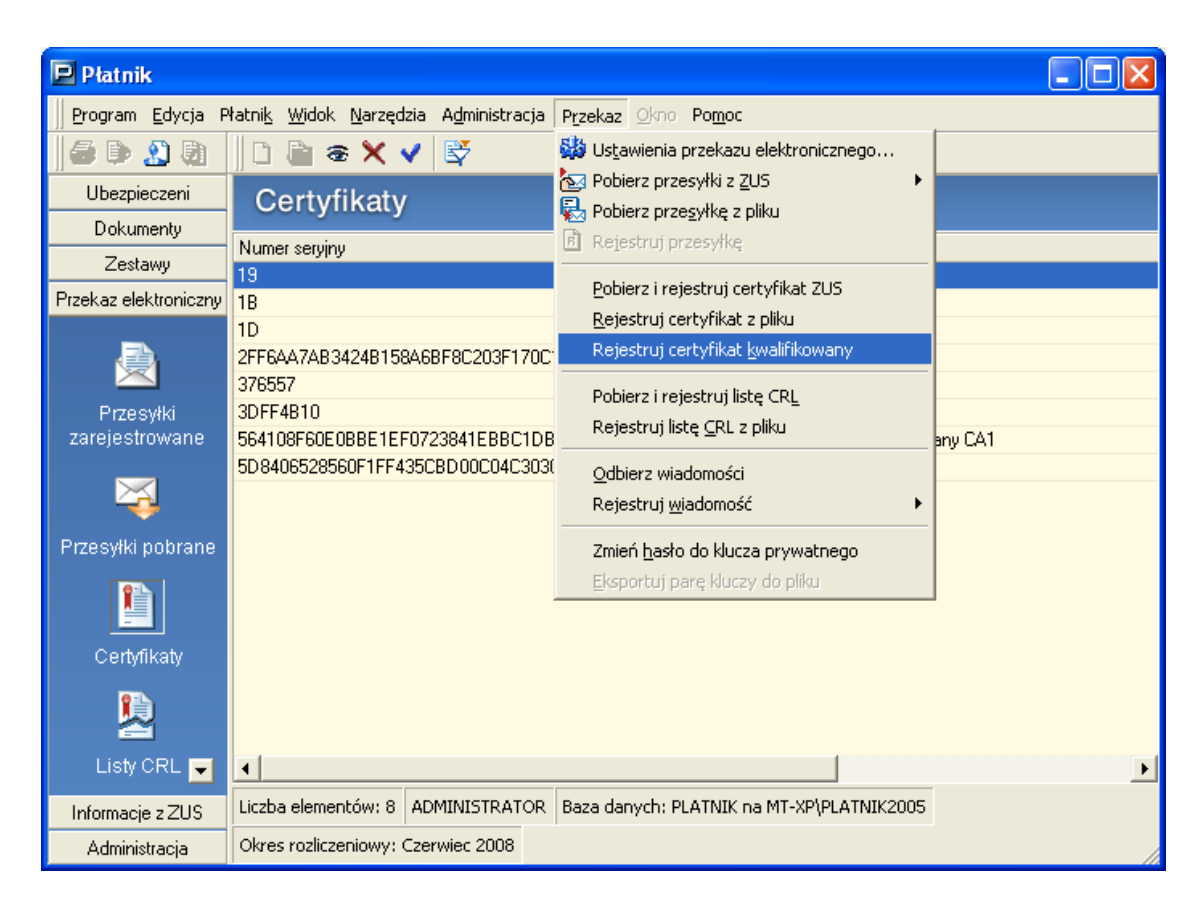

2. Wybieramy kwalifikowany certyfikat użytkownika, a następnie Rejestruj.

| Numer seryjny        | Właściciel          | Wystawca                            |
|----------------------|---------------------|-------------------------------------|
| 7C35E684000000000030 | Magdalena Jabłońska | SERIALNUMBER=Nr wpisu: 8, CN=Centru |
|                      |                     |                                     |
|                      |                     |                                     |
|                      |                     |                                     |
|                      |                     |                                     |
|                      |                     |                                     |

3. Zarejestrowany certyfikat możemy obejrzeć w zakładce Przekaz elektroniczny > Certyfikaty.

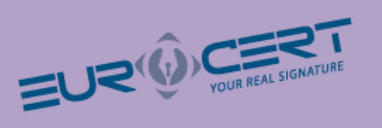

| 📃 Płatnik - 1                  |                                                                 |                    |                                        | ×   |
|--------------------------------|-----------------------------------------------------------------|--------------------|----------------------------------------|-----|
| <u>P</u> rogram <u>E</u> dycja | Płatni <u>k W</u> idok <u>N</u> arzędzia A <u>d</u> ministracja | P <u>r</u> zekaz _ | <u>O</u> kno <b>Po<u>m</u>oc</b>       |     |
| j 🖨 🕩 🔏 🕅                      | 0 🖹 👁 🗙 🗸 🖉                                                     |                    |                                        |     |
| Ubezpieczeni                   | Certvfikatv                                                     |                    |                                        |     |
| Dokumenty                      |                                                                 | -                  |                                        |     |
| Zestawy                        | Numer seryjny                                                   | Тур                |                                        |     |
| Przek za olektroniczny         | 19                                                              | LA<br>CA           |                                        |     |
| T IZEKEZ EIEKtroniczny         | 15                                                              | CA CA              |                                        |     |
| =A                             | 21                                                              | CA                 |                                        |     |
|                                | 23                                                              | CA                 |                                        |     |
| Przesviki                      | 260b8a38ca499bfc9130394c396d38355d183d7a                        | CA                 | COPE SZAFIB - Kwalifikowany            |     |
| zarejestrowane                 | 2FF6AA7AB3424B158A6BF8C203F170C1243A                            | CA                 | CERTUM QCA                             |     |
|                                | 31c148530d7be43a55e0bec84b4c7a893a07961c                        | CA                 | Centrum MobiCert - Kwalifikowany       |     |
| $\sim$                         | 3DFF4B10                                                        | CA                 | CZIC Centrast SA                       |     |
|                                | 3E5B3E                                                          | 00P                | RP-1-00P-SDWI                          |     |
| Przesyłki pobrane              | 4A69CF452CBA133A79E68E845FE11688F6D9                            | CA                 | CERTUM QCA                             |     |
|                                | 564108F60E0BBE1EF0723841EBBC1DB4697B                            | CA                 | Sigillum PCCE - kwalifikowany CA1      |     |
|                                | 5D8406528560F1FF435CBD00C04C303086E26                           | CA                 | Kwalifikowany OZK22                    |     |
|                                | 62a70d04c324b8d42756cc3f816bf2eb32ef0719                        | CA                 | Narodowe Centrum Certyfikacji (NCCert) |     |
| Certyfikaty                    | 729bda7332200ebdebe399c73bd7ca224429e31d                        | CA                 | Sigillum PCCE - kwalifikowany CA1      |     |
|                                | 7035668400000000000                                             | Certyfikat         | Magdalena Jabłońska                    | J   |
| - 2                            | 4                                                               |                    | •                                      |     |
| Listy CRL 🗾                    | Liczba elementów: 19 ADMINISTRATOR                              |                    |                                        |     |
| Informacje z ZUS               | Baza danych: C:\PROGRAMDATA\ASSECO PC                           | DLAND SA           | PŁATNIK\FSDFS.MDB                      |     |
| Administracja                  | Okres rozliczeniowy: Grudzień 2009                              |                    |                                        | 11. |

4. Następnie w menu wybieramy Przekaz > Ustawienia przekazu elektronicznego...

| Płatnik               |                                                                |                                                                            |                   |
|-----------------------|----------------------------------------------------------------|----------------------------------------------------------------------------|-------------------|
| Program Edycja P      | łatni <u>k W</u> idok <u>N</u> arzędzia A <u>d</u> ministracja | P <u>r</u> zekaz <u>Okno</u> Po <u>m</u> oc                                |                   |
| 🖨 🕩 🤱 🦣               | 🗋 🗎 🗟 🗙 🖌 🗳                                                    | Ustawienia przekazu elektronicznego                                        |                   |
| Ubezpieczeni          | Certvfikatv                                                    | Pobierz przesyłki z ZUS                                                    |                   |
| Dokumenty             | Numer continu                                                  | Rejestrui orzesyłke                                                        |                   |
| Zestawy               | 19                                                             |                                                                            | ANAD              |
| Przekaz elektroniczny | 1B                                                             | Pobierz i rejestruj certyfikat ZUS                                         | AZEW              |
| _                     | 1D                                                             | <u>R</u> ejestruj certyfikat z pliku<br>Rejectruj certyfikat kwalifikowapy | 4ZEW              |
| 📃 😥                   | 2FF6AA7AB3424B158A6BF8C2U3F17UC<br>276557                      |                                                                            | a                 |
| Przesvłki             | 3DFF4B10                                                       | Pobierz i rejestruj listę CRL                                              | 4                 |
| zarejestrowane        | 564108F60E0BBE1EF0723841EBBC1DB                                | Rejestruj listę <u>C</u> RL z pliku                                        | kwalifikowany CA1 |
|                       | 5D8406528560F1FF435CBD00C04C303                                | Odbierz wiadomości                                                         | ZK22              |
|                       | 6488                                                           | Rejestruj <u>w</u> iadomość 🕨                                              |                   |
| Przesyłki pobrane     |                                                                | Zmień <u>h</u> asło do klucza prywatnego                                   |                   |
|                       |                                                                | <u>E</u> ksportuj parę kluczy do pliku                                     |                   |
|                       |                                                                |                                                                            |                   |
| Certyfikaty           |                                                                |                                                                            |                   |
| <u></u>               |                                                                |                                                                            |                   |
| Listy CRL 🚽           | •                                                              |                                                                            | Þ                 |
| Informacje z ZUS      | Liczba elementów: 9 ADMINISTRATOR                              | Baza danych: PLATNIK na MT-XP\PLATNIK2005                                  |                   |
| Administracja         | Okres rozliczeniowy: Czerwiec 2008                             |                                                                            |                   |

5. Wybieramy zakładkę Ustawienia ogólne. W okienku Metoda przekazu wybieramy:

a) Wysyłka automatyczna, oraz właściwy oddział ZUSu.

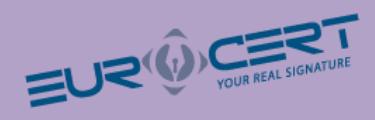

| 🖻 Ustawienia przekazu elektronicznego                           |                                                                               |
|-----------------------------------------------------------------|-------------------------------------------------------------------------------|
| Ustawienia ogólne   Certyfikaty   Listy CRL   Wiadomości   Inne |                                                                               |
| Jednostka ZUS: RP-1-00P-SDWI                                    |                                                                               |
| Metoda przekazu                                                 |                                                                               |
| O Wydruk                                                        |                                                                               |
| Wysyłka automatyczna                                            |                                                                               |
| Adres do przekazywania zestawów dokumentów:                     | Automatyczny wybór                                                            |
| Adres do pobierania danych z CRU:                               |                                                                               |
| O Wysyłka samodzielna                                           | www.sdwi.gdansk.zus.pl<br>www.sdwi.warszawa.zus.pl<br>www.sdwi.wroclaw.zus.pl |
| Używaj Elektronicznej Wymiany Dokumentów                        |                                                                               |
|                                                                 |                                                                               |
|                                                                 |                                                                               |
|                                                                 |                                                                               |
|                                                                 |                                                                               |
|                                                                 |                                                                               |
| Pomoc                                                           | <u> </u>                                                                      |

### b) lub Wysyłka samodzielna.

| 🖻 Ustawienia przekazu elektronicznego                           |                    |
|-----------------------------------------------------------------|--------------------|
| Ustawienia ogólne   Certyfikaty   Listy CRL   Wiadomości   Inne |                    |
| Jednostka ZUS: RP-1-00P-SDWI                                    |                    |
| Metoda przekazu                                                 |                    |
| O Wysyłka automatyczna                                          |                    |
| Adres do przekazywania zestawów dokumentów:                     | Automatyczny wybór |
| Adres do pobierania danych z CRU:                               | <b>_</b>           |
| • Wysyłka samodzielna                                           |                    |
| Używaj Elektronicznej Wymiany Dokumentów                        |                    |
|                                                                 |                    |
|                                                                 |                    |
|                                                                 |                    |
|                                                                 |                    |
| Pomoc                                                           | <u> </u>           |

 Na koniec wybieramy zakładkę Certyfikaty i zaznaczamy opcję Do elektronicznej komunikacji z ZUS w zakresie przekazywania dokumentów ubezpieczeniowych wykorzystywany będzie wskazany certyfikat kwalifikowany (dwukrotne kliknięcie otwiera okno certyfikatu).

Aby zapisać ustawienia wybieramy OK.

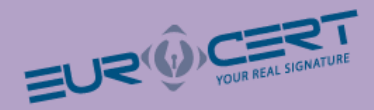

| 🗾 Ustawienia przel          | kazu elektronicznego                       |                                                                                                    |                                                                 |
|-----------------------------|--------------------------------------------|----------------------------------------------------------------------------------------------------|-----------------------------------------------------------------|
| <u>U</u> stawienia ogólne   | <u>C</u> ertyfikaty Listy CR <u>L</u> Inne |                                                                                                    |                                                                 |
| Numer seryiny<br>7C35E68400 | Właściciel<br>. Magdalena Jabłońska        | Wystawca<br>/SERIALNUMBER=Nr wpisu:<br>8/CN=Centrum MobiCert -<br>Kwalifikowany/O=Mobicert Sp. z<br>o.o./C=PL | Ważny od Ważny do<br>11-01-2010 11-01-2012<br>15:33:15 15:43:15 |
|                             |                                            |                                                                                                    |                                                                 |
| Poinformuj                  | 30 dni przed upływem ważności              | klucza prywatnego.                                                                                            |                                                                 |
| 🔽 Wykonuj w                 | veryfikację wstępną certyfikatów przed     | uruchomieniem przekazu elektorniczna                                                                          | ego <u>W</u> eryfikuj teraz                                     |
| Pomoc                       |                                            |                                                                                                    | <u>O</u> K <u>A</u> nuluj                                       |

## Zagadnienia prawne

- Bezpieczny podpis elektroniczny weryfikowany przy pomocy kwalifikowanego certyfikatu wywołuje skutki prawne określone w ustawie z dnia 18 września 2001 r. o podpisie elektronicznym (Dz.U. nr 130, poz. 1450), jeżeli został złożony w okresie ważności tego certyfikatu.
- Dane w postaci elektronicznej opatrzone bezpiecznym podpisem elektronicznym weryfikowanym przy pomocy ważnego kwalifikowanego certyfikatu są równoważne pod względem skutków prawnych dokumentom opatrzonym podpisami własnoręcznymi,
- Bezpieczny podpis elektroniczny weryfikowany przy pomocy ważnego kwalifikowanego certyfikatu stanowi dowód tego, że został on złożony przez osobę określoną w tym certyfikacie, jako osobę składającą podpis.
- Zasady wydawania, zawieszania i unieważniania certyfikatów kwalifikowanych i niekwalifikowanych oraz zakres i ograniczenia stosowania certyfikatów określone są szczegółowo w dokumentach "Polityka certyfikacji dla certyfikatów kwalifikowanych" udostępnianych w Internecie na stronie Eurocert